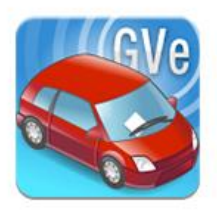

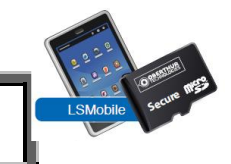

# Package Installation VPN AnyConnect

#### Introduction

Pour accéder à la plateforme AGC (Gestion Centrale PVE) de l'ANTAI, vous avez besoin d'une connexion VPN sécurisée qui se fait via l'application VPN CISCO AnyConnect.

#### Les étapes sont :

- Installation du package PVE/GVE
- > Autoriser l'affichage des fichiers cachés
- > Suppression de l'ancien profil
- Ajout du nouveau profil
- > Lancer la connexion VPN

#### Prérequis

- Autoriser port 500 (UDP/IpSec) vers l'adresse 90.102.115.11 (adresse de l'Antai).

- Autoriser port 4500 (UDP/IpSec) vers l'adresse 90.102.115.11 (adresse de l'Antai).

- Ouverture du port 21 (pour le téléchargement de package FTP)

#### **1** Installation

Afin d'effectuer l'installation du nouveau VPN Cisco AnyConnect, veuillez télécharger le package d'installation Logitud à l'adresse suivante :

Client\_PVE-GVE\_02.01.00 https://nextcloud.logitud.fr/s/TwdwB3y8y7cNGfj

# L<sup>2</sup> logitud

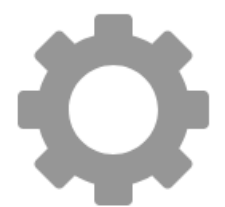

Télécharger Client\_PVE-GVE\_02.01.00.exe (1.7 MB)

| ×                                                 |  |  |  |  |  |
|---------------------------------------------------|--|--|--|--|--|
|                                                   |  |  |  |  |  |
|                                                   |  |  |  |  |  |
| qui est un fichier de type : Binary File (1,7 Mo) |  |  |  |  |  |
|                                                   |  |  |  |  |  |
|                                                   |  |  |  |  |  |
|                                                   |  |  |  |  |  |
|                                                   |  |  |  |  |  |

Cliquer sur enregistrer le fichier

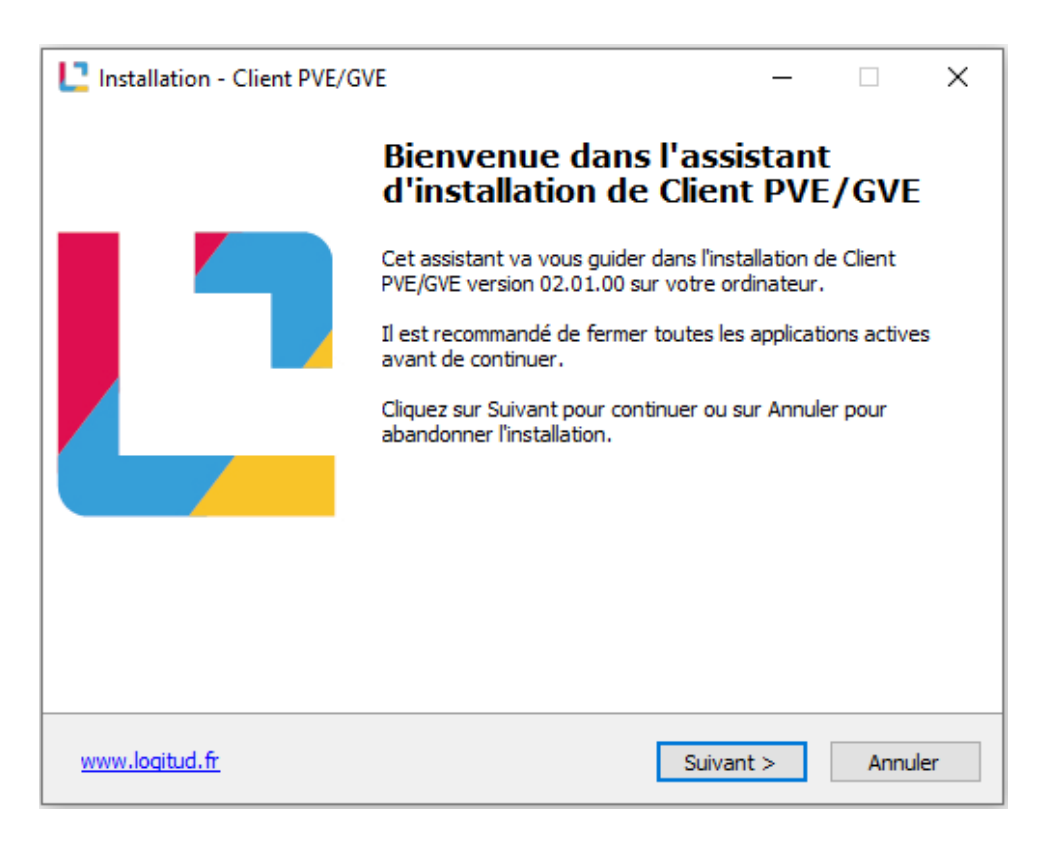

Cliquer sur suivant

| L Installation - Client PVE/GVE                                                                    |             | _            |            | ×    |
|----------------------------------------------------------------------------------------------------|-------------|--------------|------------|------|
| Mot de passe<br>Cette installation est protégée par un mot de passe                                |             |              | Q          |      |
| Veuillez saisir le mot de passe (attention à la distinc<br>puis diquez sur Suivant pour continuer. | ion entre m | ajuscules et | minuscules | ;)   |
| Mot de passe :                                                                                     |             |              |            |      |
| •••••                                                                                              |             |              |            |      |
|                                                                                                    |             |              |            |      |
|                                                                                                    |             |              |            |      |
|                                                                                                    |             |              |            |      |
|                                                                                                    |             |              |            |      |
|                                                                                                    |             |              |            |      |
| www.logitud.fr < Précé                                                                             | dent Si     | uivant >     | Annu       | iler |

Mot de passe : Ispve

| La Installation - Client PVE/GVE - 🗆 🗙                                                                         |
|----------------------------------------------------------------------------------------------------|
| Dossier de destination<br>Où Client PVE/GVE doit-il être installé ?                                            |
| L'assistant va installer Client PVE/GVE dans le dossier suivant.                                               |
| Pour continuer, cliquez sur Suivant. Si vous souhaitez choisir un dossier différent,<br>cliquez sur Parcourir. |
| C:\Logitud Parcourir                                                                                           |
| Note : Un sous-répertoire "GVE" ou "PVE" sera créé automatiquement                                             |
|                                                                                                    |
|                                                                                                    |
|                                                                                                    |
| Le programme requiert au moins 256,3 Mo d'espace disque disponible.                                            |
| www.logitud.fr < Précédent Suivant > Annuler                                                                   |

Vous pouvez laisser le dossier d'installation par défaut et appuyez sur « Suivant »

| L Installation - Client PVE/GVE                                               |                                                               | _                            |                         | ×    |
|-------------------------------------------------------------------------------|---------------------------------------------------------------|------------------------------|-------------------------|------|
| Composants à installer<br>Quels composants de l'application sou               | uhaitez-vous installer ?                                      |                              | G                       |      |
| Sélectionnez les composants que vou<br>vous ne désirez pas installer. Cliquez | is désirez installer ; décoche<br>ensuite sur Suivant pour co | z les compo<br>ntinuer l'ins | sants que<br>tallation. | !    |
| GVe                                                                           |                                                               |                              | ~                       | ·    |
| GVe                                                                           |                                                               |                              |                         |      |
| PVe avec PDA<br>PVe sans PDA (Web)                                            |                                                               |                              |                         |      |
|                                                                               |                                                               |                              |                         |      |
|                                                                               |                                                               |                              |                         |      |
|                                                                               |                                                               |                              |                         |      |
|                                                                               |                                                               |                              |                         |      |
|                                                                               |                                                               |                              |                         |      |
|                                                                               |                                                               |                              |                         |      |
|                                                                               |                                                               |                              |                         |      |
| www.logitud.fr                                                                | < Précédent Suiv                                              | vant >                       | Annu                    | iler |
|                                                                               |                                                               |                              |                         |      |

Il vous faudra ensuite choisir le type d'installation qui correspond à votre solution.

| L Installation - Client PVE/GVE                                | _    |      | ×    |
|----------------------------------------------------------------|------|------|------|
| Configuration GVe<br>Indiquez les adresses IP des éléments GVe |      | ¢    |      |
| Adresse IP de l'Annuaire Logitud:                              |      |      |      |
|                                                                |      |      |      |
| Adresse IP du CNTSender (Raspberry):                           |      |      |      |
|                                                                |      |      |      |
|                                                                |      |      |      |
|                                                                |      |      |      |
|                                                                |      |      |      |
|                                                                |      |      |      |
|                                                                |      |      |      |
|                                                                |      |      |      |
|                                                                |      |      |      |
| www.logitud.fr < Précédent Suivan                              | it > | Anni | uler |

Etape optionnel : rajout de l'adresse IP du serveur GVE ainsi que l'adresse IP du Raspberry

| L Installation - Client PVE/GVE                                                                                                    |                       | _               |       | ×   |
|----------------------------------------------------------------------------------------------------|-----------------------|-----------------|-------|-----|
| <b>Prêt à installer</b><br>L'assistant dispose à présent de toutes le<br>PVE/GVE sur votre ordinateur.                                                        | s informations pour i | nstaller Client | G     |     |
| Cliquez sur Installer pour procéder à l'inst<br>modifier une option d'installation.                                                                           | allation ou sur Précé | dent pour revo  | ir ou |     |
| Dossier de destination :<br>C:\Logitud                                                                                                    |                       |                 | ^     |     |
| Type d'installation :<br>GVe                                                                                                    |                       |                 |       |     |
| Composants sélectionnés :<br>Client VPN<br>Manuels Utilisateur AGC<br>Manuels Utilisateur GVE<br>Gestion des Cartes à Puce<br>Pilote des Carte Secure microSD |                       |                 |       |     |
| <                                                                                                    |                       |                 | >     |     |
| www.logitud.fr                                                                                                    | < Précédent           | Installer       | Annu  | ler |

Cliquer sur installer et attendez la fin du processus

| L Installation - Client PVE/G | /e — 🗆 🗙                                                                     |
|-------------------------------|------------------------------------------------------------------------------|
|                               | Fin de l'installation de Client<br>PVE/GVE                                   |
|                               | L'assistant a terminé l'installation de Client PVE/GVE sur votre ordinateur. |
|                               | Veuillez diquer sur Terminer pour quitter l'assistant<br>d'installation.     |
|                               |                                                                              |
|                               |                                                                              |
|                               |                                                                              |
| www.logitud.fr                | Terminer                                                                     |

## 2 Autoriser l'affichage des fichiers cachés

| Fichier Accuei        | il Partage                         | Affichage                              | Gérer<br>Outils d'image                  | Installation VPN |                                                                                                    | -      |                   | ×<br>-= 😮                          |
|-----------------------|------------------------------------|----------------------------------------|------------------------------------------|------------------|----------------------------------------------------------------------------------------------------|--------|-------------------|------------------------------------|
| Volet de navigation • | Très grande<br>Loônes moy<br>Liste | es icônes 📰 G<br>rennes 👬 Pr<br>IIII D | randes icônes<br>etites icônes<br>étails | Trier<br>par •   | <ul> <li>□ Cases à cocher des éléments</li> <li>☑ Extensions de noms de fichiers</li> <li>☑ Éléments masqués</li> <li>Masquer les élément<br/>sélectionnés</li> </ul> | Option | "]<br>ns          |                                    |
| Volets                |                                    | Dispositio                             | n                                        | Affichage actuel | Afficher/Masquer                                                                                                    | 32     | M <u>o</u> difier | les options des dossiers et de rec |

Dans votre Explorateur de fichiers, il faudra cliquer sur :

Affichage  $\rightarrow$  options  $\rightarrow$  Modifier les options des dossiers et de recherche

# L<sup>2</sup> logitud

| Options des dossiers                                                                                                    | ×  |
|----------------------------------------------------------------------------------------------------|----|
| Général Affichage Rechercher                                                                                                    |    |
| Affichage des dossiers<br>Vous pouvez appliquer cet affichage (Détails ou<br>Icônes, par exemple) à tous les dossiers du même<br>type.<br>Appliquer aux dossiers<br>Réinitialiser les dossiers                                                   |    |
| Paramètres avancés :<br>☑ Afficher la légende des dossiers et des éléments du Burea ∧                                                                                                    | 1  |
| Afficher le chemin d'accès complet dans la barre de titre Afficher les dossiers et les fichiers NTFS chiffrés ou comp Afficher les gestionnaires d'aperçu dans le volet de visual Afficher les informations concernant la taille des fichiers dt |    |
| <ul> <li>✓ Afficher les lettres de lecteur</li> <li>✓ Afficher les notifications du fournisseur de synchronisation</li> <li>Fichiers et dossiers cachés</li> </ul>                                                                               |    |
| Afficher les fichiers, dossiers et lecteurs cachés     Ne pas afficher les fichiers, dossiers ou lecteurs cach     Lors de la esisie en mode d'affichane Liste                                                                                   |    |
| < >>                                                                                                    |    |
| Paramètres par défaut                                                                                                    | ]  |
| OK Annuler Applique                                                                                                    | er |

Coché « Afficher les fichiers, dossiers et lecteurs cachés » puis cliquer sur « « OK »

### 3 Suppression de l'ancien profil

Il faut se rendre dans le dossier :

C:\ProgramData\Cisco\Cisco AnyConnect Secure Mobility Client\Profile

#### Supprimer le profil : anyconnect\_pve\_profile

| Progr | amData > Cisco > Cisco AnyConnect See | le v i           | ク Re                |        |
|-------|---------------------------------------|------------------|---------------------|--------|
| ^     | Nom                                   | Modifié le       | Туре                | Taille |
|       |                                       | 22/06/2020 15:42 | Dossier de fichiers |        |
|       | anyconnect_pve_profile.xml            | 12/12/2019 16:40 | Document XML        | 3 Ko   |
|       | AnyConnectProfile.xsd                 | 25/02/2019 14:21 | Fichier XSD         | 92 Ko  |

### 4 Ajout du nouveau profil

Dans le même dossier rajouter le profil : **anyconnect-pve-profile** 

Lien de téléchargement : https://nextcloud.logitud.fr/s/PGgWGaPdQeCS7pW

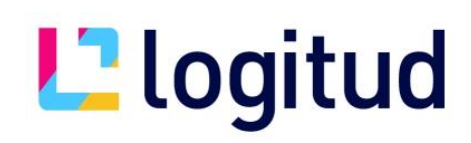

| Pro | gramData > Cisco > Cisco AnyConnect | Secure Mobility Client > Profi | ile 🗸               | ට , C Rech |
|-----|-------------------------------------|--------------------------------|---------------------|------------|
| ^   | Nom                                 | Modifié le                     | Туре                | Taille     |
|     |                                     | 22/06/2020 15:42               | Dossier de fichiers |            |
|     | AnyConnectProfile.xsd               | 25/02/2019 14:21               | Fichier XSD         | 92 Ko      |
|     | anyconnect-pve-profile.xml          | 03/05/2019 15:38               | Document XML        | 3 Ko       |

#### **5 Lancer la connexion VPN**

Sur votre bureau, II faudra ouvrir le dossier PVE ou GVE suivant le type d'installation précédemment choisi, puis cliquez sur le raccourci « 1 Cisco VPN AnyConnect ».

Voici le chemin du dossier : C:\LOGITUD\GVE\Raccourcis

| lisco AnyConnect Secure Mobility Client |                                                           | -   | _  |        | $\times$ |
|-----------------------------------------|-----------------------------------------------------------|-----|----|--------|----------|
|                                         | <b>VPN:</b><br>Ready to connect.<br>Concentrateur VPN PVe | ~ [ | Ca | onnect |          |
| <b>\$</b> ()                            |                                                           |     |    |        |          |

L'application ci-dessous va apparaitre et il vous suffira d'appuyer sur «Connect» afin de démarrer le VPN

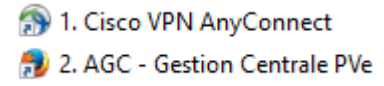

Cliquer sur le lien « 2 AGC » pour vous rendre sur la plateforme de La Gestion Centrale Pve